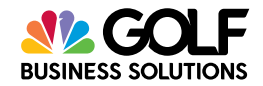

## How to reconcile your bank deposits from prepaid transactions

To reconcile your prepaid reservations, you will need to reference the "**Settlement Report**" within the Payments by GOLF Business Solutions Merchant Portal and your bank account deposit(s).

- 1. Navigate to merchant.golfnowpayment.com
- 2. Once you are on the log-in page, utilize your GOLFNOW Central credentials to log in
- 3. You will be navigated to the Home page (Dashboard)
- 4. Click on "Reports" from the top navigation banner
- 5. Select the "Settlement Report" from the drop down list

| 🚳 Dashboard        | 🖶 Merchant 🗸 | Transactions | Lul Reports | 🍄 Settings ∨ |
|--------------------|--------------|--------------|-------------|--------------|
| Home • Reports     |              |              |             |              |
| Lul Reports        |              |              |             |              |
| Select a report to | show:        |              |             |              |
| 2 Payment Trans    | sactions     | Get          |             |              |
|                    |              |              |             |              |
|                    |              |              |             |              |

- 6. Within the "Settlement Report," set your parameters:
  - Selected Day(s): Choose either a date preset (Default: Last Week) or start/end dates
  - Date Type: Select "Settlement Date"
  - Merchant: Select "Golf Course Name" GN CNP
- 7. Scroll to the right and click "View Report"

| l View Report |             |                           |   |              |                                |   |        |          |  |
|---------------|-------------|---------------------------|---|--------------|--------------------------------|---|--------|----------|--|
|               | Date Preset | Last Week ᅌ               |   | Start Date   |                                |   | V NULL | End Date |  |
|               | Date Type   | Settlement Date           |   | Payment Type | Card Not Present, Card Present | ~ |        |          |  |
| L             | Merchant    | "Golf Course Name" GN CNP | ~ |              |                                |   |        |          |  |

- 8. The Settlement Report will show the following data:
  - Settlement ID: Unique ID assigned to transactions and settlements to assist with reconciliation
  - Settlement Date: Date when funds are sent to your business bank account. Your business will likely see the deposit the next business day
  - Transaction Date: Date when the transaction occurred
  - Gross Total: Total transaction amount before any deductions
  - Gross Fee: Total amount of transaction fees
  - Batch Settlement Amount: Total amount of money to be deposited within your bank account

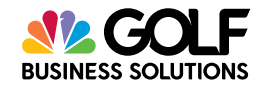

## How to view your prepaid transactions

If you would like to further reconcile your prepaid reservations by transaction, you will need to reference the "**Prepaid Reservations Report**" within GOLFNOW Central (GNC).

- 1. Navigate to manage.GOLFNOWCentral.com and log in to the website
- 2. Click the hamburger menu in the top right corner of the screen, select "Reports"
- 3. Select the "Course Reports" tab
- 4. Within the two drop downs, select "Course Reports" and "Prepaid Reservations"
- 5. Select the date range to reconcile
  - As a note, please reference the Transaction Dates listed within the Settlement Report and input those dates into this field
- 6. Select your Golf Facility
- 7. Scroll to the right and click "View Report." Additionally, we recommend exporting this report to Excel
- 8. Once exported, please reference the following fields for reconciliation:
  - Settlement ID: Unique ID assigned to transactions and settlements to assist with reconciliation
  - Transaction Amount: Total transaction amount before any deductions
  - Charged Date/Time: Date when the transaction occurred

| Reports                                                                                                    |                                                                                                    |                         |  |  |  |  |  |
|----------------------------------------------------------------------------------------------------|----------------------------------------------------------------------------------------------------|-------------------------|--|--|--|--|--|
| Email No Show Export Data Course Reports Performance                                                                                                    | ce Reports                                                                                                    |                         |  |  |  |  |  |
|                                                                                                    | Course Reports                                                                                                    |                         |  |  |  |  |  |
| Course Reports                                                                                                    | Select Your Report: C PrePald Reservations C                                                                                  |                         |  |  |  |  |  |
| From<br>Date         3/30/2020 12:00:00 AM         Golf<br>Facility         GolfNow Links         9         View           To<br>bate         3/31/2020 12:00:00 AM         Facility         GolfNow Links         9         View |                                                                                                    |                         |  |  |  |  |  |
| I4 4 1 of 1 ≥ ≥i                                                                                                    | sxt 💆 • 🛞                                                                                                    |                         |  |  |  |  |  |
| Select Your Report:<br>Course Reports  PrePaid Reservations  From 3/30/2020 12:00:00 AM Golf Facility GolfNow Links  To Date 3/31/2020 12:00:00 AM                                                                                |                                                                                                    |                         |  |  |  |  |  |
| [4 4 1 of 1 ▷ ▷] 4 Find   Next                                                                                                    | <b>•</b> •                                                                                                    |                         |  |  |  |  |  |
| PrePaid Reservations                                                                                                    | Now Links                                                                                                    |                         |  |  |  |  |  |
| Reservation Booking Last<br>ID Source Name                                                                                                    | PowerPoint Date Time                                                                                                    | Charge<br>Date Time UTC |  |  |  |  |  |
| Total<br>Executed - 3/31/2020 7:59:25 PM                                                                                                    | PDF<br>TIFF file Property of GolfNo<br>MHTML (web archive)<br>CSV (comma delimited)<br>XML file with report data<br>Data Feed | w                       |  |  |  |  |  |